# SISÄLTÖ

| LCD-näyttöjä koskevat huomautukset              | 1   |
|-------------------------------------------------|-----|
| Tietoja turvallisuuttasi ja mukavuuttasi varten | 2   |
| Pakkauksen purkaminen                           | . 5 |
| Jalustan kiinnittäminen/irrotus                 | . 6 |
| Näytön sijainnin säätö                          | . 6 |
| Virtajohdon liittäminen                         | . 7 |
| Turvallisuustoimenpiteet                        | . 7 |
| Monitorin puhdistaminen                         | . 7 |
| Virransäästö                                    | . 8 |
| DDC                                             | . 8 |
| LIITTIMEN NASTASIJOITTELU                       | . 9 |
| Vakioajoitustaulukko                            | 11  |
| Asennus                                         | 12  |
| Käyttäjän ohjaimet                              | 13  |
| SETUKSEN SÄÄTÄMINEN                             | 14  |
| VIANETSINTÄ                                     | 19  |

acer

## LCD-NÄYTTÖJÄ KOSKEVAT HUOMAUTUKSET

Seuraavat tilanteet ovat täysin normaaleja, eivätkä tarkoita, että LCD-näytössä olisi vikaa.

## HUOMAUTUKSIA

acer

- Loistevalon luonteesta johtuen, näyttö saattaa alussa väristä. Käännä virta pois päältä ja sitten uudelleen päälle saadaksesi värinän häviämään.
- Saatat havaita epätasaista kirkkautta näytöllä käyttämästäsi kuvasta riippuen.
- LCD-näytössä on 99,99 % tai enemmän tehokkaita kuvapisteitä. Se saattaa sisältää 0,01 % tai vähemmän kuvapistehäiriöitä johtuen puuttuvasta kuvapisteestä tai kuvapisteestä, joka on aina valaistu.
- LCD-näytön rakenteesta johtuen, näytölle saattaa jäädä jälkikuva, jos samaa kuvaa on esitetty useiden tuntien ajan. Tässä tapauksessa näyttö palautuu hitaasti normaaliksi, kun kuva vaihdetaan tai jos virta käännetään pois päältä muutamaksi tunniksi.

## Tietoja turvallisuuttasi ja mukavuuttasi varten

#### Turvallisuusohjeet

acer

Lue nämä ohjeet huolellisesti. Säilytä tämä asiakirja tulevaa käyttöä varten. Noudata kaikkia laitteeseen merkittyjä määräyksiä ja ohjeita.

#### VAROTOIMI irrottaessasi laitteen pistoketta

Huomioi seuraavat ohjeet, kun liität ja irrotat sähkön virtalähteestä:

Asenna virtalähde ennen kuin yhdistät virtajohdon vaihtovirta-ulostuloon.

Irrota virtajohto ennen kuin poistat virtalähteen tuotteesta.

IJos järjestelmällä on useita virran lähteitä, katkaise järjestelmän virta irrottamalla kaikki virtajohdot virtalähteistä.

#### VAROITUS saavutettavuudesta

Varmista, että virtalähtö, johon liität virtajohdon, on helposti saavutettavissa ja sijaitsee niin lähellä käyttäjää kuin mahdollista. Kun sinun tarvitsee erottaa laitteen virta, varmista että irrotat virtajohdon sähköpistokkeesta.

#### Varoituksia

- Älä käytä tätä laitetta veden läheisyydessä.
- Älä aseta tätä laitetta epätasaiselle tai epävakaalle alustalle tai pöydälle. Jos laite putoaa, se saattaa vaurioitua vakavasti.
- Laitteen kotelossa olevat aukot ja reiät ovat tuuletusta varten turvaamaan tuotteen luotettavan toiminnan ja suojaamaan sitä ylikuumentumiselta. Aukkoja ei saa peittää tai tukkia. Laitetta ei saa asettaa pehmeällä pinnalle, kuten sohvalle, matolle tai sängylle, koska aukot saattavat mennä tukkoon. Tätä tuotetta ei milloinkaan saa asettaa lämpöpatterin tai muun kuuman esineen päälle, jos riittävästä tuuletuksesta ei ole huolehdittu.
- Älä työnnä laitteen kotelon aukkoihin mitään, koska vieraat esineet saattavat aiheuttaa oikosulun, josta on seurauksena tulipalo kotelon sisällä tai sähköisku. Älä kaada laiteen päälle nesteitä.
- Sisäisten komponenttien vaurion välttämiseksi, ja estääksesi akun vuotamisen älä aseta laitetta tärisevälle pinnalle.
- Älä milloinkaan käytä sitä urheillessasi, harjoitellessasi tai missään tärisevässä ympäristössä, mikä todennäköisesti aiheuttaa yllätyksellisen oikosulun tai vaurioitaa laitteita, ja jopa altistaa litium-akkuyksiköstä johtuvalle vaaralle.

#### Turvallinen kuuntelu

Seuraa näitä kuuloasiantuntijoiden ohjeita kuulosi suojelemiseksi.

- Lisää äänenvoimakkuutta asteittain kunnes kuulet selkeästi ja mukavasti ja ilman vääristymistä.
- Kun olet asettanut äänenvoimakkuuden tason, älä lisää sitä sen jälkeen kun korvasi tottuvat.
- Rajaa aika, jolloin kuuntelet musiikkia kovalla äänenvoimakkuudella.
- Älä lisää äänenvoimakkuutta estämään äänekään ympäristön kuulumista.
- Laske äänenvoimakkuutta, jos et voi kuulla ihmisten puhuvan lähelläsi.

#### Tuotepalvelut

Älä yritä huoltaa laitetta itse, koska kotelon avaaminen tai poistaminen saattaa altistaa vaaralliselle jännitteelle tai muille riskeille. Anna huolto aina asiantuntijoiden tehtäväksi. Irrota laitteen verkkojohto ja toimita laite pätevään huoltoon seuraavissa tapauksissa:

- Verkkojohto tai pistotulppa on vioittunut, leikkautunut tai hankautunut
- nestettä on roiskunut tuotteen sisään
- tuote on altistunut sateelle tai vedelle
- jos laite on pudonnut tai sen kotelo on vaurioitunut
- Jos laitteen suorituskyky muuttuu huomattavasti osoittaen sen tarvitsevan huoltoa.
- tuote ei toimi normaalisti noudatettuasi käyttöohjeita

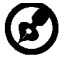

Huomaa: Älä yritä tehdä siihen muita kuin käyttöohjekirjassa kuvattuja säätöjä. Muiden säätöjen muuttaminen saattaa vaurioittaa laitetta ja hankaloittaa laitteen huoltoa. Muiden kuin käyttöohjekirjassa kuvattujen säätöjen tekeminen saattaa aiheuttaa laitteen vakavan vaurioitumisen ja vaatii usein pätevän ammattimiehen, että tuote saadaan normaalitilaan.

#### LCD-näytön pikseleitä koskeva lausunto

LCD-näyttö on valmistettu erittäin tarkoilla valmistusmenetelmillä. Tästä huolimatta muutamat pikselit saattavat olla toimimattomia tai näkyä mustina tai punaisina pilkkuina. Tällä ei ole merkitystä kuvalle, eikä sitä lasketa viaksi.

#### Vihjeitä ja tietoa mukavaa käyttöä varten

Tietokoneiden käyttäjät saattavat valittaa silmien rasittumisesta ja päänsärystä liian pitkän käytön jälkeen. Käyttäjät altistuvat myös fyysisille vammoille työskenneltyään useita tunteja tietokoneen ääressä. Pitkät työajat, huono ryhti, huonot työtavat, stressi, puuttelliset työolosuhteet, oma terveys ja muut tekijät lisäävät suuresti fyysisen vamman riskiä.

Vääränlainen tietokoneen käyttö saattaa johtaa karpaalitunnelioireyhtymään, sidekudostulehdukseen, jännetuppitulehdukseen tai muihin lihasrakenteiden häiriöihin. Seuraavat oireet saattavat ilmetä käsissä, ranteissa, käsivarsissa, hartioissa, niskassa tai selässä:

- tunnottomuus tai polttava tai kutittava tunne
- särky, kipu tai arkuus
- kipu, turvotus tai sykähtely
- jäykkyys tai tiukkuus
- kylmyys tai heikkous

Jos sinulla on näitä oireita tai muuta toistuvaa tai pysyvää epämukavuutta ja/tai kipua tietokoneen käytöstä, ota välittömästi yhteys lääkäriin ja kerro asiasta yrityksesi terveysja turvallisuusosastolle.

Seuraava osa tarjoaa vihjeitä mukavampaa tietokoneen käyttöä varten.

#### Mukavuusalueen löytäminen

Löydä mukavuusalueesi säätämällä näytön katselukulmaa, käyttämällä jalkatelinettä tai nostamalla istumakorkeuttasi saadaksesi mukavimman mahdollisen asennon. Katso seuraavat vihjeet:

- vältä olemasta liian kauan samassa asennossa
- vältä eteen- ja/tai taaksepäin nojaamista
- nouse ylös ja kävele säännöllisesti antaaksesi jalkalihastesi levätä

- pidä lyhyitä taukoja rentouttaaksesi niskasi ja hartiasi
- vältä lihasten tai hartioiden jännittämistä
- asenna ulkoinen näyttö, näppäimistö ja hiiri sopivasti mukavalle etäisyydelle
- jos katsot näyttöä enemmän kuin papereita, minimoi niskan rasitus asettamalla näyttö pöydän keskelle

#### Näön hoito

Pitkät katseluajat, vääränlaiset silmälasit tai piilolinssit, valonhohto, liiallinen huoneenvalaistus, huonosti tarkennetut näytöt, hyvin pienet kirjasimet ja matalakontrastiset näytöt saattavat rasittaa silmiäsi. Seuraava osa tarjoaa ehdotuksia silmien rasituksen vähentämiseksi.

#### <u>Silmät</u>

Cer

- Lepuuta silmiäsi usein.
- Anna silmillesi säännöllisiä taukoja katsomalla poispäin näytöstä ja keskittämällä katse kaukaiseen pisteeseen.
- Räpäytä silmiä usein, jotta ne eivät kuivu.

#### <u>Näyttö</u>

- Pidä näyttö puhtaana.
- Pidä pääsi korkeammalla kuin näytön yläreuna, jotta silmät katsovat alaspäin, kun katsot näytön keskikohtaa.
- Paranna tekstin luettavuutta ja grafiikan selvyyttä säätämällä näytön kirkkaus ja/ tai kontrasti mukavalle tasolle.
  - Poista valonhohto ja heijastukset seuraavasti:
    - aseta näyttö sivuttain ikkunaan tai muuhun valonlähteeseen
    - minimoi huoneen valo käyttämällä verhoja tai sälekaihtimia
    - käytä lisävaloa
    - vaihda näytön katselukulmaa
    - käytä kirkasvalosuodatinta
    - käytä näyttösilmikkoa, kuten pahvinpalaa asetettuna näytön yläetureunasta ulospäin
- Vältä näytön säätämistä omituiseen katselukulmaan.
- Vältä katsomasta kirkkaita valonlähteitä, kuten avoimia ikkunoita, liian pitkiä aikoja.

#### Hyvien työtapojen kehittäminen

Tee tietokoneen käytöstäsi rennompaa ja tuottavampaa kehittämällä seuraavia työtapoja:

- Pidä lyhyitä taukoja säännöllisesti ja usein.
- Venyttele.
- Hengitä raitista ilmaa niin usein kuin mahdollista.
- Kuntoile säännöllisesti ja pidä yllä terveyttäsi.

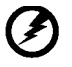

Varoitus! Emme suosittele tietokoneen käyttöä sohvalla tai sängyllä. Jos tämä on välttämätöntä, työskentele vain lyhyitä jaksoja, pidä taukoja säännöllisesti ja venyttele.

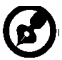

Saadaksesi lisätietoja ja ohjeita kierrätyksestä, käy seuraavilla www-sivuilla: Worldwide: <u>http://global.acer.com/about/sustainability.htm</u>

## PAKKAUKSEN PURKAMINEN

acer

Kun avaat laatikon, tarkista, että pakkauksessa on seuraavat tuotteet ja säästä pakkausmateriaalit, jos sinun tarvitsee kuljettaa näyttöä tulevaisuudessa.

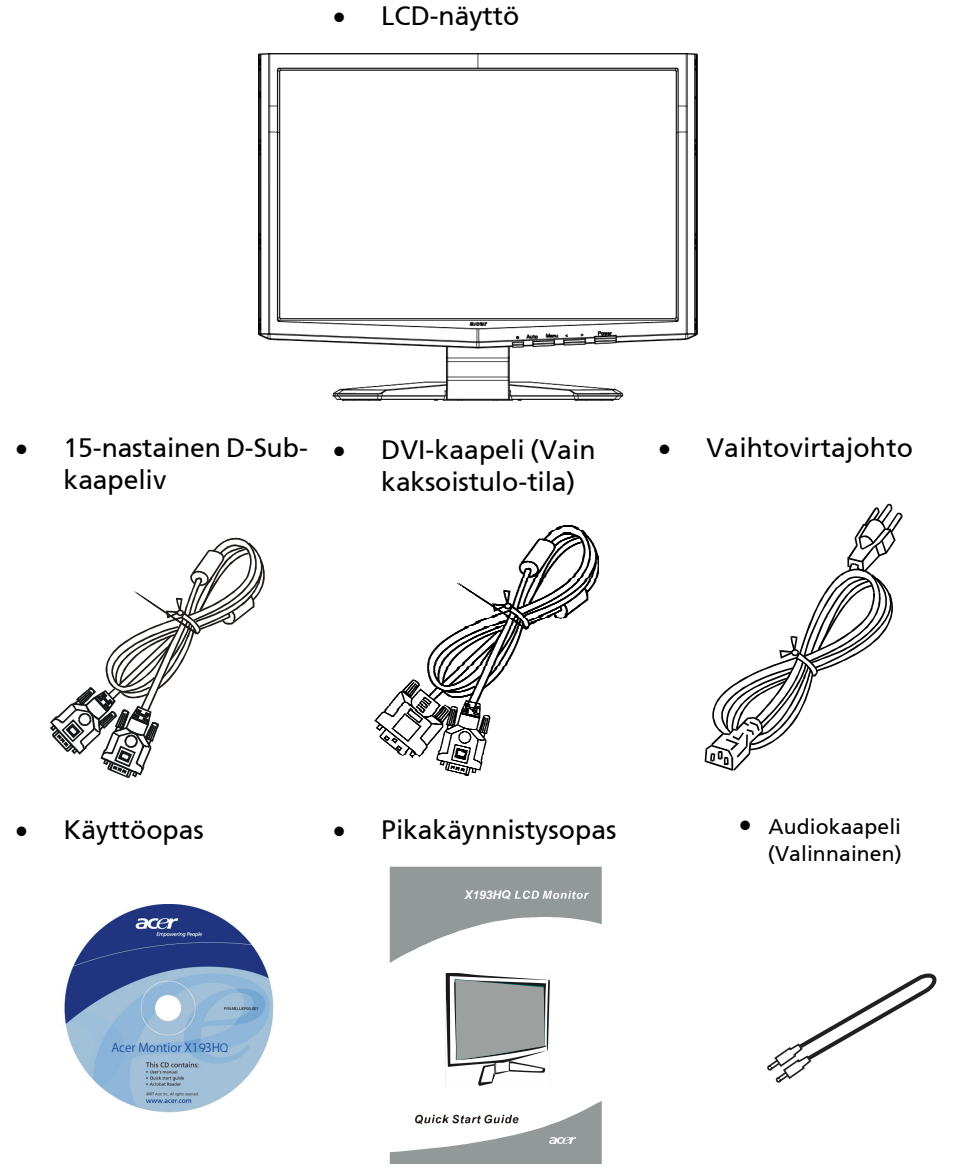

FI-5

## Jalustan kiinnittäminen/irrotus

#### Asennus:

acer

Kohdista monitorin pohjassa oleva vapautuspainike vastaaviin alustan pohjassa oleviin aukkoihin.

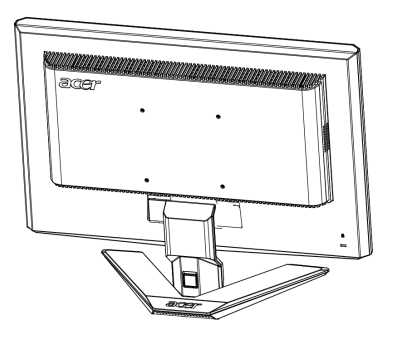

#### Irrotus:

Paina vapautuspainike alas kuten aluksi näytettiin ennen kuin poistat alustan ja seuraa nuolen suuntaa sen poistamiseksi.

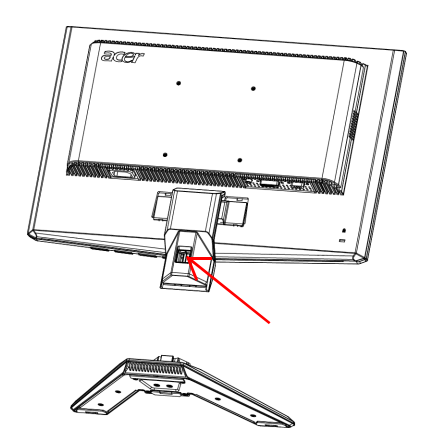

## NÄYTÖN ASENNON SÄÄTÖ

Parhaan katselukulman saavuttamiseksi, voit säätää näytön kallistuskulmaa tarttumalla molemmin käsin näytön kulmiin, kuten kuvassa on esitetty.

Näyttöä voidaan säätää 15 astetta ylös tai 5 astetta alas, kuten nuolilla on osoitettu alla olevassa kuvassa.

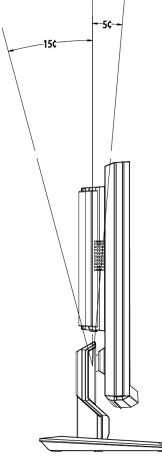

## VIRTAJOHDON LIITTÄMINEN

acer

- Tarkista ensin, että virtajohto vastaa alueesi jännitteen vaatimaa tyyppiä.
- Tässä näytössä on yleisvirtajohto, joka mahdollistaa sen käytön 100/120V AC tai 220/240 V AC-jännitealueilla. Käyttäjän ei tarvitse tehdä mitään säätöjä.
- Liitä virtajohdon toinen pää näytön pistokkeeseen ja toinen pistorasiaan.
- Näyttö, joka käyttää jännitettä 120 V AC: Käytä UL johtosettiä, tyypin SVT johtoa ja 10 A/125 V pistoketta.
- Käyttö jännitteen olleessa 220/ 240 V AC (USA:n ulkopuolella): Käytä johtosettiä, joka koostuu H05W-F-johdosta ja 10A, 250 V pistokkeesta. Johtosetin tulee täyttää asuinmaasi turvallisuusvaatimukset.

## **TURVALLISUUSVAROITUKSIA**

- Vältä näytön tai jonkin muun painavan esineen asettaminen johdon päälle, jottei se vahingoitu.
- Älä altista näyttöä sateelle, kosteudelle tai pölylle.
- Älä peitä laitteen ilmanvaihtoaukkoja. Näyttö tulee sijoittaa paikkaan, jossa on riittävä ilmanvaihto.
- Vältä näytön sijoittaminen kirkkaan taustan eteen, jossa auringon valo tai muu valo voi heijastua näyttöruudusta. Sijoita näyttö silmien tasalle.
- Ole varovainen siirtäessäsi näyttöä.
- Vältä näytön altistumista iskuille tai naarmuille.

## NÄYTÖN PUHDISTAMINEN

Noudata tarkasti annettuja ohjeita puhdistaessasi näytön.

- Irrota pistoke pistorasiasta aina ennen kuin puhdistat näytön.
- Pyyhi näyttö ja molemmat sivut pehmeällä liinalla.

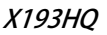

## VIRRANSÄÄSTÖ

acer

Näyttö siirtyy "Virransäästö"-tilaan, kun se saa signaalin näytönhallinnalta, tällöin virran LED-valo on keltainen.

| Tila              | LED-valo     |
|-------------------|--------------|
| PÄÄLLÄ            | Sininen      |
| Virransäästö-tila | Kellanruskea |

Näyttö on virransäästötilassa niin kauan kuin näppäimistön näppäintä painetaan tai tietokoneen hiirtä liikutetaan. Palautumistila valmiustilasta aktiiviseen tilaan on noin 3 sekuntia.

## DDC

Asennuksen helpottamiseksi näyttösi voidaan asentaa järjestelmään Plug and Play-menetelmän avulla, jos järjestelmäsi tukee DDC-protokollaa. DDC (Display Data Channel) on kommunikointiprotokolla, jolla näyttö automaattisesti ilmoittaa järjestelmälle sen ominaisuuksista esim. tuetuista resoluutioista ja ajoituksesta. Näyttö tukee DDC2B-standardia.

## LIITTIMEN NASTASIJOITTELU

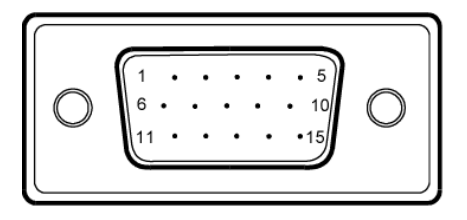

### 15-nastainen värinäytön signaalikaapeli

| NASTA<br>NRO. | KUVAUS     | NASTA<br>NRO. | KUVAUS         |
|---------------|------------|---------------|----------------|
| 1.            | Punainen   | 9.            | +5V            |
| 2.            | Vihreä     | 10.           | Looginen maa   |
| 3.            | Sininen    | 11.           | Näytön ma      |
| 4.            | Näytön maa | 12.           | DDC-sarjadata  |
| 5.            | DDC-paluu  | 13.           | H-Sync         |
| 6.            | R-Maa      | 14.           | V-Sync         |
| 7.            | G-Maa      | 15.           | DDC-sarjakello |
| 8.            | B-Maa      |               |                |

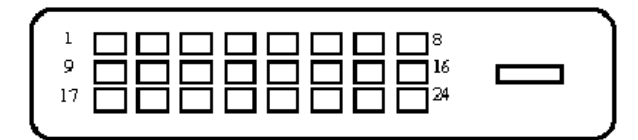

acer

#### 24-nastainen värinäytön signaalikaapeli

| NASTA | Merkitys                      | NASTA | Merkitys                                             |
|-------|-------------------------------|-------|------------------------------------------------------|
| 1.    | TMDS Data2-                   | 13.   | TMDS Data3+                                          |
| 2.    | TMDS Data2+                   | 14.   | +5V Teho                                             |
| 3.    | TMDS Data 2/4<br>vaippa       | 15.   | GND (paluu +5V<br>hsync.vsync)                       |
| 4.    | TMDS Data4-                   | 16.   | Käynnin aikaisen<br>liitinkytkennän<br>havaitseminen |
| 5.    | TMDS Data4+                   | 17.   | TMDS Data0-                                          |
| 6.    | DDC kello                     | 18.   | TMDS Data0+                                          |
| 7.    | DDC Data                      | 19.   | TMDS Data 0/5<br>vaippa                              |
| 8.    | Analoginen<br>Vertikaali-Sync | 20.   | TMDS Data5-                                          |
| 9.    | TMDS Data1-                   | 21.   | TMDS Data5+                                          |
| 10.   | TMDS Data1+                   | 22.   | TMDS kellon<br>vaippa                                |
| 11.   | TMDS Data 1/3<br>vaippa       | 23.   | TMDS kello+                                          |
| 12.   | TMDS Data3-                   | 24.   | DDC TMDS kello-                                      |

### Vakioajoitustaulukko

Eri tilojen säätämisen vähentämiseksi, näytössä on oletusasetustiloja, joita käytetään yleensä taulukossa esitetyillä tavoilla. Säädön optimoimiseksi käyttäjää ehdotetaan suorittamaan automaattinen asetus Windowsin "Koko näyttö" kohdassa. Jos käytössä oleva tila ei vastaa oletustiloja, käyttäjä voi tallentaa haluamansa tilat käyttäjän asetuksiin. Näyttö pystyy tallentamaan korkeintaan 9 käyttäjän valitsemaa tilaa. Ainut ehto käyttäjätilan tallentamiselle on, että näyttötietojen tulee poiketa leveystaajuudeltaan 1 KHz ja pystytaajuudeltaan 1 Hz tai että synk-signaalin napaisuuksien tulee erota oletusasetuksista.

| Tila | Resoluutio              |
|------|-------------------------|
| 1    | VGA 720 x 400 70 Hz     |
| 2    | VGA 640 x 480 59.94 Hz  |
| 3    | MAC 640 x 480 66.66 Hz  |
| 4    | VESA 640 x 480 72 Hz    |
| 5    | VESA 640 x 480 75 Hz    |
| 6    | 648 x 500 57.7 Hz       |
| 7    | VESA 800 x 600 56.25 Hz |
| 8    | VESA 800 x 600 60 Hz    |
| 9    | VESA 800 x 600 72 Hz    |
| 10   | VESA 800 x 600 75 Hz    |
| 11   | MAC 832 x 624 74.55 Hz  |
| 12   | VESA 1024 x 768  60 Hz  |
| 13   | VESA 1024 x 768 70 Hz   |
| 14   | VESA 1024 x 768 75 Hz   |
| 15   | VESA 1152 x 864 75 Hz   |
| 16   | VESA 1280 x 1024 60 Hz  |
| 17   | VESA 1280 x 1024 75 Hz  |
| 18   | VESA 1366 x 768 60 Hz   |

## ASENNUS

Asenna näyttö järjestelmään seuraavalla tavalla:

Vaiheet

acer

- 1. 1-1 Liitä videokaapeli.
  - a. Varmista, että sekä näyttö että tietokone ovat pois päältä.
  - b. Asenna videokaapeli tietokoneeseen.
  - 1-2 Liitä DVI-kaapelin.(vain kaksoistulo-malli)
    - a. Varmista, että sekä näyttö että tietokone ovat pois päältä.
  - b. Liitä 24-nastaisen DVI-kaapelin toinen pää näytön takapuolelle ja toinen pää tietokoneen porttiin.
- 2. Liitä virta johto.

liitä virtajohto näyttöön ja sitten maadoitettuun AC-pistorasiaan.

 Käynnistä näyttö ja tietokone. Käynnistä ensin näyttö ja sitten tietokone.

Tämä järjestys on hyvin tärkeä.

4. Jos näyttö ei vielä toimi kunnolla, katso käyttöoppaan vianetsintäosiota ongelman ratkaisemiseksi.

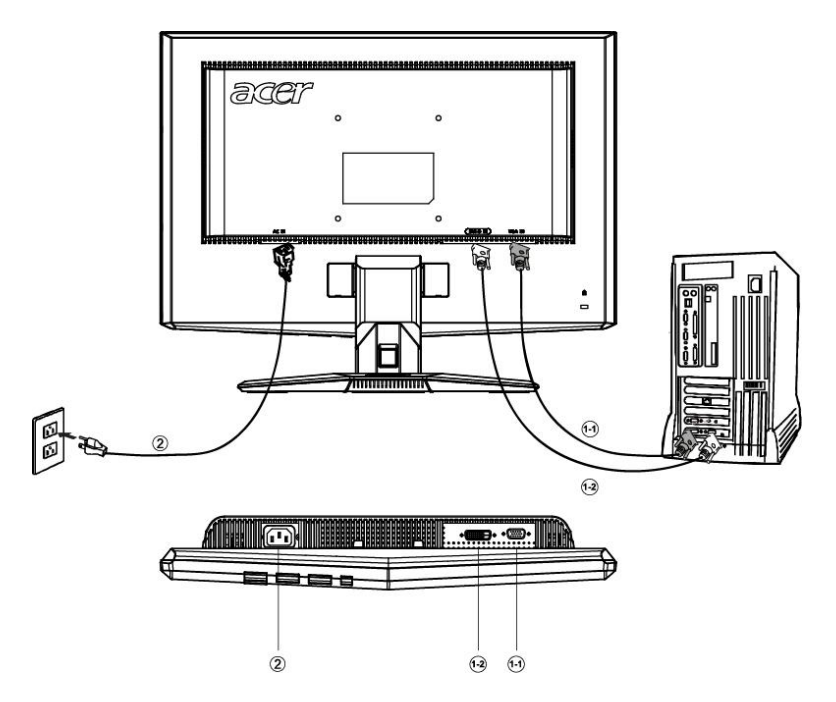

## KÄYTTÄJÄN OHJAIMET

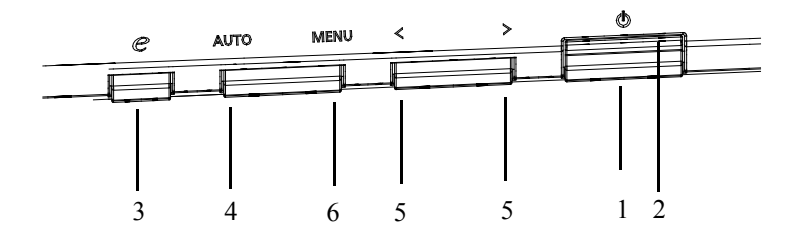

Etupaneelin ohjaimet

1. Virtakytkin:

Virran kytkeminen PÄÄLLE ja POIS PÄÄLTÄ.

2. Verkkovirran LED:

Kun valo loistaa, virta on PÄÄLLÄ.

- 3. empowering(Virta päälle)/pois:
- 1)Kun OSD-valikko on aktiivisessa tilassa, tämä painike toimii POISTU-PAINIKKEENA (POISTU OSD-valikosta).
- 2)Kun OSD-valikko on pois-tilassa, valitse skenaario-tila tätä näppäintä painamalla.
- 4. Automaattinen säätö-painike/pois:
- 1)Kun OSD-valikko on aktiivisessa tilassa, tämä painike toimii POISTU-PAINIKKEENA (POISTU OSD-valikosta).
- 2)Kun OSD-valikko ei ole paella, Automaattinen säätötoiminto aktivoidaan painamalla tätä painiketta 2 sekunnin ajan.

Automaattista säätöä käytetään v.sij, p.sij, kellon ja tarkennuksen säätöön.

5.</>>:

Valitse haluamasi toiminto painamalla < tai >. Säädä toiminto näppäimillä < tai >.

6.VALIKKO / VALITSE:

Aktivoi OSD-valikko kun OSD on POIS PÄÄLTÄ tai aktivoi/päätä säätötoiminto, kun OSD on PÄÄLLÄ.

## ASETUKSEN SÄÄTÄMINEN

acer

Β.

- 1. Aktivoi OSD-ikkuna painamalla VALIKKO-painiketta.
- 2. Valitse haluamasi toiminto painamalla < tai >.
- 3. Valitse säädettävä toiminto painamalla VALIKKO-painiketta.
- 4. Säädä toiminto näppäimillä < tai >.

5.Poistu ja tallenna valitsemalla poistu-toiminto. Jos haluat säätää jotakin toista toimintoa, toista vaiheet 2-4.

 P/X-sarjan OSD-timinta Kun käyttäjä painaa "VALIKKO"-painiketta etureunuksessa

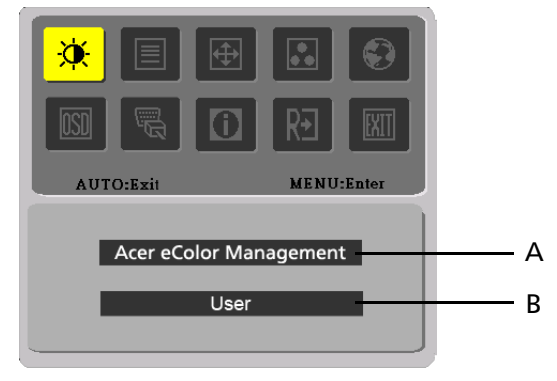

A. Acer eColor Management

Jos on valittu "Acer e-värinhallinta" -kohta, "Acer e-väri" -OSD ilmestyy USER

Jos on valittu "KÄYTTÄJÄ"-kohta, vakio-OSD ilmestyy

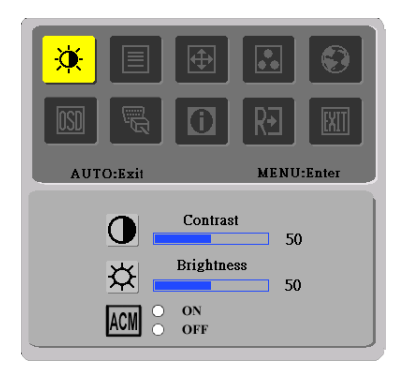

I. Yalnizca Analog Girisli Model

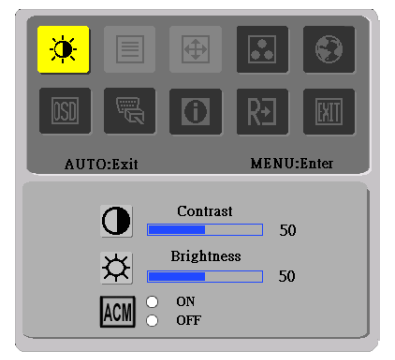

II. Yalnizca Çift Girisli Model

# KUVAN SÄÄTÄMINEN Toiminto-LED-valojen kuvaukset

A. Acer eColor Management

acer

| Päävaliko-<br>n kuvake | Alavaliko-<br>n kuvake | Alavalikon<br>valinta | Kuvaus                                                                                                    |
|------------------------|------------------------|-----------------------|----------------------------------------------------------------------------------------------------|
|                        | N/A                    | Käyttäjä              | Käyttäjän määrittämä. Asetukset voidaan<br>hienovirittää sopimaan mihin tahansa<br>tilanteeseen                                               |
|                        | N/A                    | Teksti                | Optimaalinen kirkkauden ja kontrastin<br>tasapaino estää silmien rasituksen. Mukavin<br>tapa lukea kuvaruudulla olevaa tekstiä                |
|                        | N/A                    | Vakio                 | Oletusasetus. Heijastaa kansallista<br>näyttökykyä                                                                                            |
|                        | N/A                    | Grafiikka             | Parantaa värejä ja korostaa hienoa<br>yksityiskohtaa. Kuvat ja valokuvat näkyvät<br>eloisina kuvina terävine yksityiskohtineen                |
|                        | N/A                    | Elokuva               | N äyttäjän näkymät selvempänä<br>yksityskohtana. Esitääsuuremmoisia<br>kuvallisia materiaaleja, jopa<br>sopimattomassa valaistusympäristöissä |

#### B. USER

| Päävaliko-<br>n kuvake | Alavaliko-<br>n kuvake | Alavalikon<br>valinta | Kuvaus                                                                                                    |
|------------------------|------------------------|-----------------------|----------------------------------------------------------------------------------------------------|
|                        | •                      | Kontrasti             | Säätää kontrastin kuvan ja taustan<br>välillä.                                                            |
| X                      | <mark>☆</mark>         | Kirkkaus              | Säätää ruudun taustan kirkkauden.                                                                         |
|                        | ACM                    | ACM                   | ACM (Adaptiivinen kontrastin hallinta):<br>ACM PÄÄLLE/POIS PÄÄLTÄ -katkaisija,<br>oletus on "POIS PÄÄLTÄ" |
|                        |                        | Tarkennus             | Säätää kuvan tarkennuksen.<br>(vain analogisessa tilassa)                                                 |
|                        |                        | Kello                 | Säätää kuvan kellon.<br>(vain analogisessa tilassa)                                                       |

acer

X193HQ

| Pääval-<br>ikon<br>kuvake | Alavaliko-<br>n kuvake | Alavalikon<br>valinta                                                  | Kuvaus                                                        |
|---------------------------|------------------------|------------------------------------------------------------------------|---------------------------------------------------------------|
| ÷                         |                        | Vaakakohta                                                             | Säätää sijainnin vaakatasossa.<br>(vain analogisessa tilassa) |
|                           |                        | Pystykohta                                                             | Säätää sijainnin pystytasossa.<br>(vain analogisessa tilassa) |
|                           | N/A                    | Lämmin                                                                 | Asettaa värilämpötilan lämpimäksi<br>valkoiseksi.             |
|                           | N/A                    | Kylmä                                                                  | Asettaa värilämpötilan kylmäksi<br>valkoiseksi.               |
|                           | R                      | Käyttäjä /<br>Punainen                                                 |                                                               |
|                           | G                      | Käyttäjä / Säätää punaisen / vihreän / sinisen<br>Vihreä voimakkuutta. |                                                               |
|                           | <mark>61</mark>        | Käyttäjä /<br>Sininen                                                  |                                                               |
|                           | N/A                    | English                                                                |                                                               |
|                           | N/A                    | 繁體中文                                                                   |                                                               |
|                           | N/A                    | Deutsch                                                                |                                                               |
|                           | N/A                    | Français                                                               | Manikialinan valinta                                          |
|                           | N/A                    | Español                                                                | Monikielinen valinta.                                         |
|                           | N/A                    | Italiano                                                               |                                                               |
|                           | N/A                    | 简体中文                                                                   |                                                               |
|                           | N/A                    | 日本語                                                                    |                                                               |
|                           | N/A                    | Suomi                                                                  |                                                               |
|                           | N/A                    | Nederlands                                                             | Vain EMEA-versio-OSD                                          |
|                           | N/A                    | Pyccknn                                                                |                                                               |

acer

X193HQ

| Ana Menü<br>Simgesi | Alt Menü<br>Simgesi | Alt Menü<br>Ögesi | Tanim                                                                                            |
|---------------------|---------------------|-------------------|--------------------------------------------------------------------------------------------------|
|                     | + -+                | Y. Konum          | OSD'nin yatay konumunu ayarlar.                                                                  |
| <mark>osd</mark>    | +0+                 | D. Konum          | OSD'nin dikey konumunu ayarlar.                                                                  |
|                     | O                   | OSD<br>Zamanasimi | OSD zamanasimini ayarlar                                                                         |
|                     | Yok                 | Analog            | Analogdan (D-Sub) giris sinyalini<br>seçer                                                       |
| <b>D</b>            | Yok                 | Dijital           | Dijitalden (DVI) giris sinyalini seçer                                                           |
|                     | Yok                 | DDC/CI            | Laita DDC/CI-tuki PÄÄLLE/POIS.                                                                   |
|                     | Yok                 | Bilgiler          | Çözünürlügü, Y/D frekansi ve mevcut<br>giris zamanlamasinin giris yuvasini<br>gösterir.          |
| RÐ                  | Yok                 | Reset             | Otomatik konfigürasyonun her bir<br>eski durumunu siler ve renk isisini<br>Soguk olarak ayarlar. |
|                     | Yok                 | Çikis             | Kullanici ayarini kaydeder ve OSD'yi<br>terkeder.                                                |

Acer eColor Management OSD

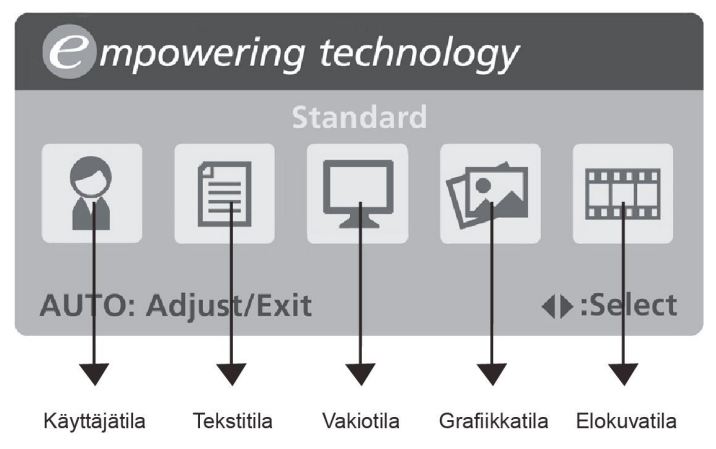

Käyttöohjeet

acer

Acer eColor Management

- Vaihe 1: Paina "③ näppäintä" avataksesi Acer eColor Management OSD:n ja päästäksesi skenaario-tiloihin
- Vaihe 2: Paina "<" tai ">" tilan valitsemiseksi
- Vaihe 3: Paina "Auto näppäintä" tilan vahvistamiseksi ja Auto Adjust (Automaattisäädön) suorittamiseksi
- Ominaisuudet ja edut

| Tila                          | Ominaisuudet                                                                   | Edut                                                                                           |
|-------------------------------|--------------------------------------------------------------------------------|------------------------------------------------------------------------------------------------|
| Vakio                         | Oletusasetus                                                                   | Heijastaa kansallista näyttökykyä                                                              |
| Teksti                        | Optimaalinen kirkkauden ja<br>kontrastin tasapaino estää<br>silmien rasituksen | Mukavin tapa lukea kuvaruudulla<br>olevaa tekstiä                                              |
| Grafiikka                     | Parantaa värejä ja korostaa<br>hienoa yksityiskohtaa                           | Kuvat ja valokuvat näkyvät eloisina<br>kuvina terävine yksityiskohtineen                       |
| Elokuva                       | Näyttää näkymät selvempänä<br>yksityiskohtana                                  | Esittää suuremmoisia kuvallisia<br>materiaaleja, jopa sopimattomassa<br>valaistusympäristöissä |
| Käyttäjä Käyttäjän määrittämä |                                                                                | Asetukset voidaan hienovirittää<br>sopimaan mihin tahansa<br>tilanteeseen                      |

## VIANETSINTÄ

Ennen kuin toimitat LCD-näyttösi huoltoon, tarkista seuraava vianetsintäluettelo ja katso voitko ratkaista ongelman itse.

(VGA Mode)

acer

| Ongel-<br>mia            | Valitussa                                                                             | Tilassa                                                                                                    |
|--------------------------|---------------------------------------------------------------------------------------|----------------------------------------------------------------------------------------------------|
|                          | LED PÄÄLLÄ                                                                            | <ul> <li>Käytä OSD:tä kirkkauden ja kontrastin<br/>säätämiseen enimmäisarvoihin tai<br/>palauta niiden alkuperäisasetukset.</li> </ul>                          |
|                          | LED POIS                                                                              | · Tarkista virtakatkaisija.                                                                                                    |
| Ei kuvaa                 | PAALIA                                                                                | <ul> <li>Tarkista, onko AC-virtajohto liitetty<br/>kunnolla näytön takaosaan.</li> </ul>                                                                        |
|                          | LED-valo on<br>kellanruskea                                                           | <ul> <li>Tarkista, onko videon signaalikaapeli<br/>kiinnitetty kunnolla näytön takaosaan.</li> </ul>                                                            |
|                          |                                                                                       | <ul> <li>Tarkista, että tietokoneesi virta on<br/>päällä.</li> </ul>                                                                                            |
| Epänor-<br>maali<br>kuva | Epävakaa kuva                                                                         | <ul> <li>Tarkista, ovatko grafiikkasovittimen ja<br/>näytön säädöt yhteensopivat. Muutoin<br/>ne voivat aiheuttaa väärän<br/>signaalitaajuuden.</li> </ul>      |
|                          | Kuvaa ei näy, se<br>ei ole keskellä<br>tai se on liian<br>suuri tai pieni<br>näytölle | <ul> <li>Säädä RESOLUUTIO, KELLO, KELLO-<br/>VAIHE, V-KOHTA JA P-KOHTA OSD:n<br/>avulla.</li> </ul>                                                             |
|                          |                                                                                       | <ul> <li>Jos kuva ei ole näytön kokoinen valitse<br/>toinen resoluutio tai toinen<br/>pystysuoran päivityksen ajastus OSD:n<br/>avulla.</li> </ul>              |
|                          |                                                                                       | <ul> <li>Odota muutama sekunti kuvan koon<br/>säätämisen jälkeen, ennen kuin irrotat<br/>signaalikaapelin tai käännät näytön<br/>virran pois päältä.</li> </ul> |

#### (DVI Mode)

| Ongel-<br>mia | Valitussa                   | Tilassa                                                                                                    |
|---------------|-----------------------------|----------------------------------------------------------------------------------------------------|
| Ei kuvaa      | LED PÄÄLLÄ                  | <ul> <li>Käytä OSD:tä kirkkauden ja kontrastin<br/>säätämiseen enimmäisarvoihin tai<br/>palauta niiden alkuperäisasetukset.</li> </ul> |
|               | led pois<br>Päältä          | · Tarkista virtakatkaisija.                                                                                                    |
|               |                             | <ul> <li>Tarkista, onko AC-virtajohto liitetty<br/>kunnolla näytön takaosaan.</li> </ul>                                               |
|               | LED-valo on<br>kellanruskea | <ul> <li>Tarkista, onko videon signaalikaapeli<br/>kiinnitetty kunnolla näytön takaosaan.</li> </ul>                                   |
|               |                             | <ul> <li>Tarkista, että tietokoneesi virta on<br/>päällä.</li> </ul>                                                                   |

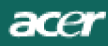

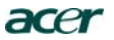

Acer Computer (Shanghai) Limited 3F, No. 168 Xizang medium road, Huangpu District, Shanghai, China

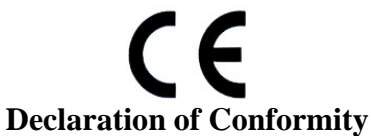

We,

#### Acer Computer (Shanghai) Limited

3F, No. 168 Xizang medium road, Huangpu District, Shanghai, China

Contact Person: Mr. Easy Lai Tel: 886-2-8691-3089 Fax: 886-2-8691-3000 E-mail: easy\_lai@acer.com.tw

Hereby declare that:

| Product:      | 18.5" LCD Monitor                            |
|---------------|----------------------------------------------|
| Trade Name:   | Acer                                         |
| Model Number: | X193HQ                                       |
| SKU Number:   | X193HQxxx ("x" = 0~9, a ~ z, A ~ Z or Blank) |

Is compliant with the essential requirements and other relevant provisions of the following EC directives, and that all the necessary steps have been taken and are in force to assure that production units of the same product will continue comply with the requirements.

## EMC Directive 89/336/EEC, amended by 92/31/EEC and 93/68/EEC as attested by conformity with the following harmonized standards:

- -. EN55022:1998 + A1:2000 + A2:2003, AS/NZS CISPR22:2002, Class B
- -. EN55024:1998 + A1:2001 + A2:2003
- -. EN61000-3-2:2000, Class D
- -. EN61000-3-3:1995 + A1:2001

Low Voltage Directive 2006/95/EC as attested by conformity with the following harmonized standard: - EN60950-1:2001

RoHS Directive 2002/95/EC on the Restriction of the Use of certain Hazardous Substances in Electrical and Electronic Equipment

su Lai

Easy Lai / Director Acer Computer (Shanghai) Limited Oct. 24, 2007

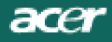

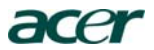

Acer America Corporation 333 West San Carlos St., San Jose CA 95110, U. S. A. Tel : 254-298-4000 Fax : 254-298-4147 www.acer.com

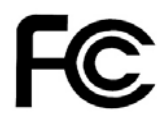

### Federal Communications Commission Declaration of Conformity

This device complies with Part 15 of the FCC Rules. Operation is subject to the following two conditions: (1) this device may not cause harmful interference, and (2) this device must accept any interference received, including interference that may cause undesired operation.

The following local Manufacturer /Importer is responsible for this declaration:

| Product:                      | 18.5' LCD Monitor                                         |
|-------------------------------|-----------------------------------------------------------|
| Model Number:                 | X193HQ                                                    |
| SKU Number:                   | X193HQxxx<br>("x" = 0~9, a ~ z, or A ~ Z)                 |
| Name of Responsible Party:    | Acer America Corporation                                  |
| Address of Responsible Party: | 333 West San Carlos St.<br>San Jose, CA 95110<br>U. S. A. |
| Contact Person:               | Acer Representative                                       |
| Phone No.:                    | 254-298-4000                                              |
| Fax No.:                      | 254-298-4147                                              |